# **i-STAT 1** BRUGERVEJLEDNING TIL DRC-300-FIRMWAREOPDATERINGSPROGRAM

# Brugervejledning til i-STAT 1 Downloader Recharger (DRC-300)-firmwareopdateringsprogram

# **Oversigt**

Denne tekniske bulletin beskriver anvisningerne i brugen af DRC-300 firmwareopdateringsprogram til at opdatere firmwaren på en i-STAT 1 Downloader Recharger (DRC-300) via netværket fra en værts-pc.

Det er muligt at opdatere DRC-300-firmwaren med dette program på to måder:

- Opdater DRC-300-firmwaren med en enheds IP-adresse ad gangen
- Opdater DRC-300-firmwaren på flere enheder på en gang med en liste med IP-adresser

# **Indholdsfortegnelse**

| Systemkrav                                                                                        | 2   |
|---------------------------------------------------------------------------------------------------|-----|
| Pc-netværkskonfiguration                                                                          | . 2 |
| Kørsel af programmet                                                                              | . 2 |
| Mulighed A: Opdater DRC-300-firmwaren med en enheds IP-adresse ad gangen                          | . 4 |
| Mulighed B: Opdater DRC-300-firmwaren på flere enheder på en gang med en<br>liste med IP-adresser | . 5 |
| Del A: Generer automatisk en liste over DRC-300-IP-adresser                                       | . 5 |
| Del B: Opdater DRC-300-firmwaren på flere enheder på en gang med en<br>liste med IP-adresser      | . 7 |
| Afslutning af programmet                                                                          | . 8 |
| Obligatoriske trin til udførsel af firmwareopdatering                                             | . 9 |
| Bilag A: Format af listen over IP-adresser                                                        | 10  |
| Bilag B: Fejlfinding                                                                              | 11  |
|                                                                                                   |     |

# Før du går i gang

BEMÆRK 1: Alle de viste IP-adresser er kun som eksempel.

**BEMÆRK 2:** DRC-300-firmwareopdateringsprogrammet kan kun opdatere firmware på en DRC-300 Downloader Recharger, som er på samme netværksundernet som den pc, der kører programmet. **BEMÆRK 3:** For at opdatere DRC-300 på et andet undernet, skal du installere programmet på en pc på det undernet.

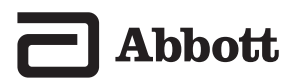

# <u>Systemkrav</u>

Den følgende tabel angiver systemkravene til computeren, der anvendes til at køre DRC-300firmwareopdateringsprogrammet. Du skal have administrative rettigheder til computeren for at køre programmet.

| Minimumssystemkrav                                   |
|------------------------------------------------------|
| Windows 10 Pro 64-Bit; Windows Server 2012 R2 64-Bit |
| 2,30 GHZ CPU                                         |
| 10 MB harddiskplads                                  |
| 4 GB RAM                                             |
| Ethernetadapter                                      |

**BEMÆRK:** Hardware- eller softwarefirewalls kan påvirke kommunikationen mellem programmet og DRC-300 Downloader Recharger. Rådfør dig med din lokale IT-afdeling for at få hjælp til at deaktivere firewalls efter behov.

# Pc-netværkskonfiguration

- 1. Forbind pc'ens ethernetport med en ethernetport på netværkskontakten forbundet med mål-DRC-300'en med ethernetkablet.
- 2. Indstil pc'ens ethernetadapters Internet Protocol Version 4 (TCP/IPv4) IP-adresse og undernetmaske, så pc'en er på samme netværksundernet som mål-DRC-300'en.

**BEMÆRK:** Pc'en der kører programmet, skal være på samme netværksundernet som mål-DRC-300'en.

# Kørsel af programmet

- 1. Åbn "DRC-300 FW Update Utility.exe".
- 2. Klik på Browse for at vælge placeringen, hvor programmet vil udpakke de nødvendige filer, og vælg Installer (Install).

**BEMÆRK:** Hvis der ikke vælges en placering, vil programmet som standard oprette en mappe kaldet "APOC-Files" på samme placering som "DRC-300 FW Update Utility.exe", hvor programmet udpakker de nødvendige filer.

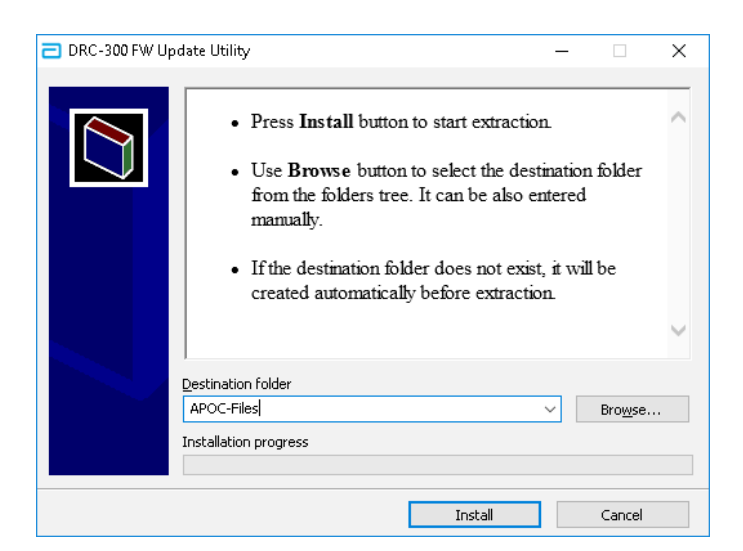

3. Tryk på en vilkårlig tast på siden Introduktion (Introduction) for at fortsætte til siden Hovedmenu (Main Menu).

| * * * * * * * * * * * * * * * * * * * *                                                                       |
|----------------------------------------------------------------------------------------------------|
| UTILITY TO UPDATE DRC-300 FIRMWARE TO V2.1.0                                                                  |
|                                                                                                    |
| This utility will update the DRC-300 firmware v1.02 or v1.03 to v2.1.0                                        |
| No other version upgrades are supported.                                                                      |
| The firmware version of the DRC-300 can be found on the device config login page.                             |
| Exit at the next screen if you don't have v1.02 or v1.03 on your DRC-300 and contact APOC Technical Services. |
| ***************************************                                                                       |
| Press any key to proceed to the next page.                                                                    |

- 4. Vælg en af følgende muligheder på siden Hovedmenu (Main Menu):
  - Tryk på tasten Y og derefter på tasten Enter for at fortsætte til siden IP-adressemenu (IP Address Menu).
  - Tryk på tasten X og derefter på tasten Enter for at afslutte programmet.

**BEMÆRK:** Den korrekte måde at afslutte programmet på er gennem siden Hovedmenu (Main Menu). (Se afsnittet Afslutning af programmet)

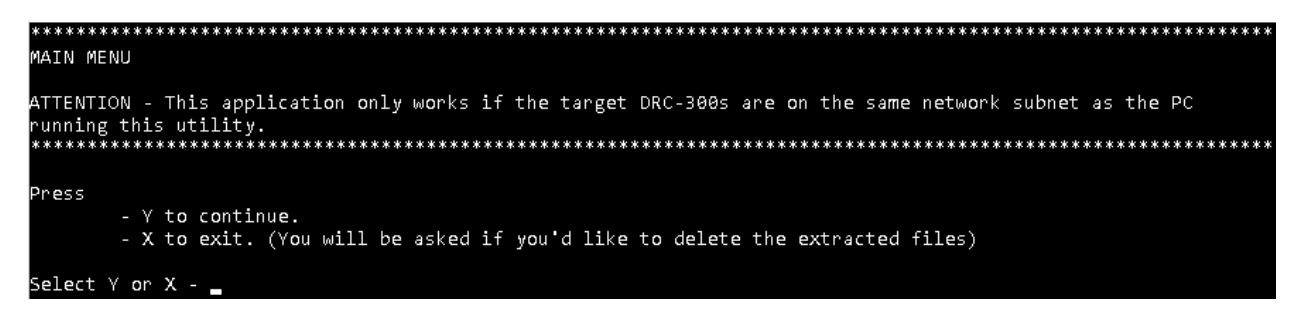

- 5. Siden IP-adressemenu (IP Address Menu) vises. Der er to muligheder for at opdatere DRC-300-firmwaren. Gå videre til det relevante afsnit.
  - Mulighed A: Opdater DRC-300-firmwaren med en IP-adresse ad gangen
  - Mulighed B: Opdater DRC-300-firmwaren fra en liste med IP-adresser

Se Bilag B angående fejlfinding, hvis der opstår fejlmeddelelser

1. Tryk på tasten 1 og derefter på tasten Enter på siden IP-adressemenu (IP Address Menu).

| **************************************                                                                                                    |
|----------------------------------------------------------------------------------------------------|
| TTENTION - To flash firmware, IP address of the DRC-300 is needed.<br>*********************************                                                                                                    |
| ress<br>- 1 if you want to update DRC-300 firmware one IP address at a time.<br>- 2 if you want to auto generate a list of DRC-300 IP addresses within the subnet.<br>- 3 if you want to update DRC-300 firmware from a list of IP addresses.<br>- X to return to the main menu. |
| elect 1, 2, 3 or X - 🔔                                                                                                    |

2. Indtast IP-adressen på mål-DRC-300 og tryk på tasten Enter på siden Enter IP Address (Indtast IP-adresse).

**BEMÆRK:** Tryk på en vilkårlig tast og tryk derefter på tasten Enter, hvis det ønskes at vende tilbage til siden IP-adressemenu (IP Address Menu).

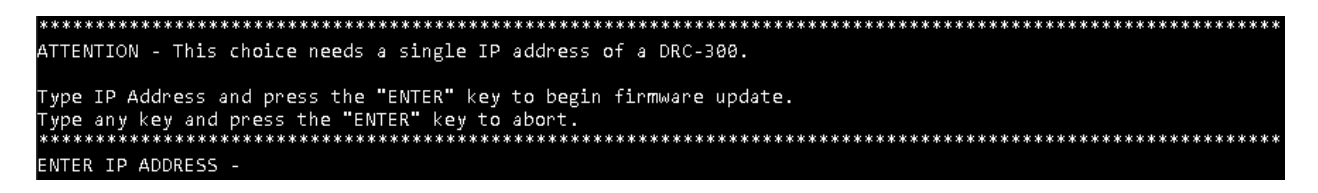

3. En meddelelse vises, som angiver at IP-adressen er fundet, og firmwareopdateringen begynder automatisk.

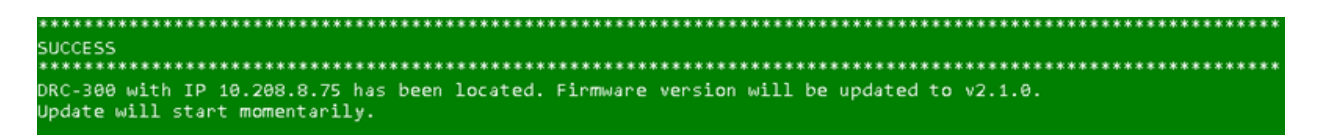

4. Når firmwareopdateringen er udført, vises en meddelelse der angiver at DRC-300-firmwaren er opdateret. Tryk på en vilkårlig tast for at vende tilbage til siden IP-adressemenu (IP Address Menu).

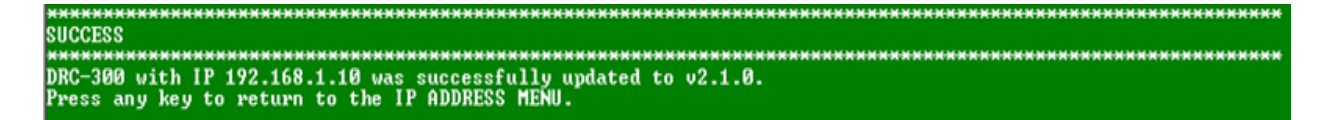

- 5. Følg trin 1 til 4 for at gentage firmwareopdateringen på resterende DRC-300'er på samme undernet.
- 6. Når du har gennemført opdateringen af firmwaren på dine DRC-300'er, kan du afslutte programmet med trinene nedenfor:
  - Tryk på tasten X og derefter på tasten Enter på siden IP-adressemenu (IP Address Menu) for at vende tilbage til siden Hovedmenu (Main Menu).
  - Fortsæt til afsnittet 'Afslutning af programmet' efterfulgt af afsnittet 'Obligatoriske trin til udførsel af firmwareopdatering' for at gennemføre firmwareopdateringen.

### Mulighed B: Opdater DRC-300-firmwaren fra en liste med IP-adresser

Denne mulighed opdaterer DRC-300-firmwaren på flere enheder på en gang med en liste med IP-adresser. Fortsæt til Del A for at generere en liste over DRC-300-IP-adresser. Hvis du allerede har en liste over DRC-300-IP-adresser formateret som påkrævet (se Bilag A), kan du gå videre til Del B.

#### Se Bilag B angående fejlfinding, hvis der opstår fejlmeddelelser

#### Del A: Generer automatisk en liste over DRC-300-IP-adresser

1. Tryk på tasten 2 og derefter på tasten Enter på siden IP-adressemenu (IP Address Menu).

**BEMÆRK:** Den genererede liste indeholder kun IP-adresser på DRC-300'er, som er på samme netværksundernet som den pc, der kører programmet, og har kommunikeret med pc'en, der kører programmet, i de sidste 180 minutter.

2. Når du har læst ansvarsfraskrivelsen, så tryk på tasten Y og derefter på tasten Enter for at fortsætte.

**BEMÆRK:** Hvis det ønskes at vende tilbage til den forrige menu, tryk på tasten X og tryk derefter på tasten Enter.

ATTENTION - This choice generates a list of IP addresses for all DRC-300s on the subnet. ATTENTION - This choice generates a list of IP addresses for all DRC-300s on the subnet. DISCLAIMER The generated list will only include DRC-300s that have satisfied the following 2 conditions -1. The DRC-300s and the PC running the tool have communicated within the last 180 minutes (3hrs). 2. The DRC-300s and the PC running the tool are on the same subnet. Press - Y if you have read the above disclaimer and want to proceed. - X if you want to return to the previous menu. Select Y or X - \_ 3. Vælg den placering, hvor du ønsker at den genererede liste over IP-adresser skal gemmes, når du har læst ansvarsfraskrivelsen og valgt Y for at fortsætte. Tryk på OK. Listen gemmes på den angivne placering og døbes automatisk "AutoIPList.txt".

BEMÆRK: Hvis der ikke vælges en placering, opstår der en fejl.

**BEMÆRK:** Hvis der findes en "AutoIPList.txt" -fil på den valgte placering, omdøbes den eksisterende fil automatisk ved at tilføje et tidsstempel, hvor filen blev omdøbt.

| Browse For Folder                               | × |
|-------------------------------------------------|---|
| Select location to save the AutoIPList.txt file |   |
|                                                 |   |
| 📃 Desktop                                       | ^ |
| > 🝊 OneDrive                                    |   |
| > 💻 This PC                                     |   |

4. Der vises en meddelelse ,der bekræfter at listen er genereret, og angiver antallet af DRC-300'er, der blev fundet på undernettet. Tryk på en vilkårlig tast for at vende tilbage til siden IPadressemenu (IP Address Menu).

| IUCCESS                                                                       |
|-------------------------------------------------------------------------------|
| ***************************************                                       |
| he list has been generated.                                                   |
| t is located at "C:\Users\Desktop\AutoIPList.txt".                            |
| APOC DRC-300s were found on the network.                                      |
| eview and confirm the IP addresses on the generated list against your records |
| before proceeding with the firmware update.                                   |
| ress any key to return to the IP ADDRESS MENU.                                |
| ress any key to return to the IP ADDRESS MENU.                                |

- 5. Den genererede liste over DRC-300-IP-adresser gemmes automatisk i den mappeplacering, der blev valgt i trin 3 i dette afsnit. Sammenlign denne liste med dit udstyrs IP-adresseregister.
- 6. Gå videre til Del B for at bruge den genererede liste til at opdatere DRC-300-firmwaren.

#### Del B: Opdater DRC-300-firmwaren fra en liste med IP-adresser

- 1. Hvis du fortsætter fra Del A, gå til trin 2. Bekræft at listen er i den påkrævede format, før du fortsætter (se Bilag A), hvis du bruger en liste over IP-adresser, der IKKE er genereret fra Del A.
- 2. Tryk på tasten 3 og derefter på tasten Enter på siden IP-adressemenu (IP Address Menu).
- 3. Vælg den fil, der indeholder listen over IP-adresser til mål-DRC-300'erne, og vælg Åbn (Open).

BEMÆRK: Hvis der ikke vælges en placering, opstår der en fejl.

| Open                                                                                                    |                   |                                   | ×      |
|----------------------------------------------------------------------------------------------------|-------------------|-----------------------------------|--------|
| $\leftarrow$ $\rightarrow$ $\checkmark$ $\uparrow$ $\blacksquare$ $\diamond$ This PC $\Rightarrow$ Desktop $\Rightarrow$ | Ū ~               | Search Desktop                    | Q      |
| Organize 🔻 New folder                                                                                                    |                   | : = = =<br>: = = =                | - 🔳 ?  |
| Name                                                                                                    | Date modified     | Туре                              | Size   |
| AutoIPList.txt                                                                                                    | 2/28/2019 6:28 PM | Text Document                     | 1 KB   |
| File <u>n</u> ame:                                                                                                    | ~                 | TXT files (*.txt)<br><u>O</u> pen | Cancel |

4. Vælg placeringen hvor programmet skal gemme rapportfilen, der indeholder resultaterne af firmwareopdateringen. Tryk på OK. Rapporten døbes automatisk "Report.txt".

BEMÆRK: Hvis der ikke vælges en placering, opstår der en fejl.

**BEMÆRK:** Hvis der findes en "Report.txt"-fil på den valgte placering, tilføjes de seneste resultater til "Report.txt"-filen.

| Browse For Folder                           | × |
|---------------------------------------------|---|
| Select location to save the report.txt file |   |
|                                             |   |
| 📃 Desktop                                   | ^ |
| > 🝊 OneDrive                                |   |
| > 💻 This PC                                 |   |

5. Firmwareopdateringsprogrammet forsøger at opdatere firmwaren til hver DRC-300 på IP-adresselisten. Hvert forsøg slutter med en udført- eller fejlmeddelelse, og fortsætter automatisk til næste IP-adresse på listen.

6. Når alle IP-adresser på listen er behandlet, åbner programmet automatisk rapportfilen.

| 🖉 Report.txt - Notepad — 🗆                                                                               |    | Х      |
|----------------------------------------------------------------------------------------------------|----|--------|
| <u>F</u> ile <u>E</u> dit F <u>o</u> rmat <u>V</u> iew <u>H</u> elp                                      |    |        |
| ***************************************                                                                  | ** | $\sim$ |
| IP List processing started on Mon 03/04/2019 at 12:30:29.16                                              |    |        |
| Error - Device with IP 10.208.8.71 is not an APOC DRC-300.                                               |    |        |
| Firmware update for DRC-300 with IP 10.208.8.73 was successful.                                          |    |        |
| Error - Cannot ping IP 10.208.9.99. IP address is unreachable.                                           |    |        |
| Error - Unable to obtain the MAC address for IP 127.0.0.1. Check that the DRC-300 is on the same subnet. |    |        |
| ***************************************                                                                  | ** |        |
|                                                                                                    |    | ~      |
| <                                                                                                    |    | >      |

- 7. Luk rapporten for at vende tilbage til siden IP-adressemenu (IP Address Menu).
- 8. Du kan afslutte programmet ved at følge trinene nedenfor:
  - a. Tryk på tasten X og derefter på tasten Enter på siden IP-adressemenu (IP Address Menu) for at vende tilbage til siden Hovedmenu (Main Menu).
  - Gå videre til afsnittet 'Afslutning af programmet', efterfulgt af afsnittet 'Obligatoriske trin til udførsel af firmwareopdatering', for at gennemføre firmwareopdateringen.

### Afslutning af programmet

- 1. Følg skærmanvisningerne for at navigere til siden Hovedmenu (Main Menu) for at afslutte programmet.
- 2. Tryk på tasten X og derefter på Enter på siden Hovedmenu (Main Menu) for at afslutte programmet.
- 3. Vælg en af følgende muligheder på siden Obs Sletning af filer (Attention Deletion of Files):
  - Tryk på tasten Y og Enter for at slette alle de udpakkede filer ved afslutning af programmet.

**BEMÆRK:** Den primære eksekverbare "DRC-300 FW Update Utility.exe"-, "AutoIPList. txt"-fil-, "Report.txt"-fil- og "APOC-Files"-mappe (hvis oprettet) slettes ikke.

• Tryk på tasten X og derefter på Enter for at afslutte programmet uden at slette de udpakkede filer.

**BEMÆRK:** Hvis de udpakkede filer ikke slettes, vil genkørsel af "DRC-300 FW Update Utility.exe" medføre et prompt, der spørger om de eksisterende filer skal overskrives (hvis den samme placering vælges til at udpakke filerne). Det er i orden at vælge Ja til alle ("Yes to All") eller Nej til alle ("No to All").

| ***************************************                                                                                                    |
|----------------------------------------------------------------------------------------------------|
| ATTENTION - DELETION of FILES                                                                                                    |
| ***************************************                                                                                                    |
| Do you want to delete the extracted files from the APOC-files folder?<br>The main installer, AutoIPList.txt and Report.txt and the APOC-files folder will not be deleted.<br>The deleted files can be restored by running the main installer again. |
| Press<br>- Y to delete the extracted files from the APOC-files folder.<br>- X to exit the program without deleting.                                                                                                    |
| Select Y or X - 🛓                                                                                                    |

4. Fortsæt til afsnittet 'Obligatoriske trin til udførsel af firmwareopdatering'.

#### Obligatoriske trin til udførsel af firmwareopdatering

# BEMÆRK: Trinene nedenfor skal udføres på hver DRC-300 for at gennemføre firmwareopdateringen efter brug af DRC-300-firmwareopdateringsprogrammet.

1. Åbn Skærmen DRC-300-konfigurationslogin ved at indtaste IP-adressen på DRC-300'en på internetbrowserens adresselinje.

**BEMÆRK:** I det usandsynlige tilfælde, at siden DRC-300-konfigurationslogin ikke er tilgængelig med IP-adressen, er det muligt at DRC-300 er nulstillet til fabriksindstillingerne. Brug i-STATs tekniske bulletin: i-STAT 1 Downloader/Recharger (modelnummer DRC-300) (Art: 728690), findes på Abbott Point of Care-hjemmeside, til at genkonfigurere DRC-300'en.

2. Bekræft at firmwareversionen er 2.1.0 i nederste venstre side af skærmen DRC-300konfigurationslogin.

| i-STAT <sup>®</sup>             |
|---------------------------------|
| Warning: Using factory defaults |
| Configuration Login:            |
| Enter Password:                 |
| Firmware Version : 2.1.0        |

- 3. Indtast adgangskoden og tryk på Login.
- 4. Vælg Konfigurer (Configure) på siden Aktuelle indstillinger (Current Settings) for at få adgang til siden Konfigurationskommunikationsindstillinger (Configuration Communication Settings).
- Bekræft din facilitets IP-adresse for datastyring (Data Manager IP Address) på siden Konfigurationskommunikationsindstillinger (Configuration Communication Settings). Tryk på Opdater indstillinger (Update Settings), når IP-adresse for datastyring (Data Manager IP Address) er bekræftet.

| Data Manager IP Address        |
|--------------------------------|
| Data Manager IP Address:       |
| Data Manager Port Number: 6004 |
| Update Settings                |

- 6. Log af siden Konfigurationskommunikationsindstillinger (Configuration Communication Settings), og luk internetbrowseren.
- 7. DRC-300-firmwareopdateringen er udført, og apparatet er klar til brug.
- 8. Gentag trin 1 til 7 for hver DRC-300.

# **Bilag A: Format af listen over IP-adresser**

#### BEMÆRK: Alle de viste IP-adresser er kun som eksempel.

DRC-300-firmwareopdateingsprogrammet har en funktion til at opdatere firmwaren på DRC-300 fra en liste med IP-adresser I denne tilstand behandler programmet hver IP-adresse på listen automatisk. Programmet udfører de samme kontroller som når der opdateres DRC-300firmwaren med en IP-adresse ad gangen (dvs. er mål-IP-adressen en DRC-300, er mål-IP-adressen tilgængelig osv.). Listen over IP-adresser skal være i følgende format:

- 1. Tekstfil (.txt)
- 2. En (1) IP-adresse pr. linje (se eksempel nedenfor)

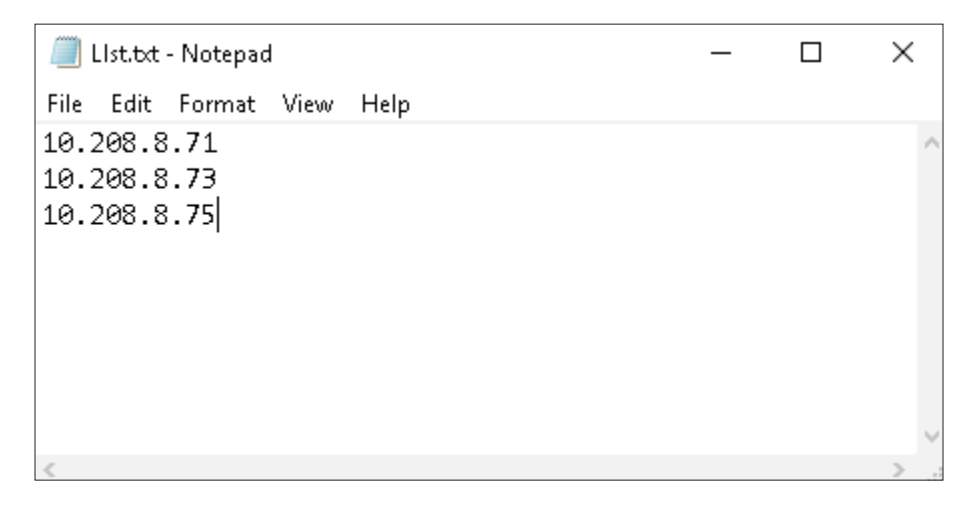

# Bilag B: Fejlfinding

| Hvis                                                                                                    | Er                         | Så kan en mulig<br>årsag være                                                                                                    | Handling/løsning                                                                                                    | Eksempel på vist meddelelse                                                                                             |
|----------------------------------------------------------------------------------------------------|----------------------------|----------------------------------------------------------------------------------------------------|----------------------------------------------------------------------------------------------------|----------------------------------------------------------------------------------------------------|
| En rød<br>fejlmeddelelse<br>vises, der<br>angiver at<br>enheden, der<br>er forbundet<br>med den<br>indtastede<br>IP-adresse, | ikke er en<br>DRC-300      | Forkert indtastet<br>IP-adresse.<br>Apparatet med                                                                                                    | Firmwareopdateringen blev ikke<br>påbegyndt. Tryk på en vilkårlig tast<br>for at vende tilbage til siden IP-<br>adressemenu (IP Address Menu)<br>og indtaste den rette IP-adresse.<br>Firmwareopdateringen blev ikke                                                                                                    | error<br>ERROR<br>Device with IP 10.208.8.71 is not an APOC DRC-300.<br>Press any key to return to the IP ADDRESS MENU. |
|                                                                                                    |                            | den indtastede<br>IP-adresse er ikke<br>en DRC-300.                                                                                                    | påbegyndt. Tryk på en vilkårlig<br>tast for at vende tilbage til siden<br>IP-adressemenu (IP Address<br>Menu) og indtast en DRC-300-IP-<br>adresse.                                                                                                    |                                                                                                    |
|                                                                                                    | ikke<br>tilgængelig        | Mål-DRC-300'en<br>er ikke på samme<br>netværksundernet<br>som pc'en, der<br>kører firmwareop-<br>dateringsprogram-<br>met.                                                                                                    | Firmwareopdateringen blev ikke<br>påbegyndt. Tryk på en vilkårlig<br>tast for at vende tilbage til siden<br>IP-adressemenu (IP Address<br>Menu). Bekræft at mål-DRC-<br>300'en er på samme netværk-<br>sundernet som pc'en, der kører<br>firmwareopdateringsprogrammet.                                                                                                    | ERROR<br>Cannot ping IP 10.208.9.24. IP address is unreachable.<br>Press any key to return to the IP ADDRESS MENU.      |
| En rød<br>fejlmeddelelse<br>vises, der<br>angiver en<br>liste over<br>IP-adresser,                                           | der ikke er<br>generérbare | Der er ingen<br>DRC-300'er er på<br>samme netværk-<br>sundernet som<br>pc'en, der kører<br>firmwareopdate-<br>ringsprogrammet.<br>DRC-300'en har<br>ikke kommunikeret<br>med den pc, der<br>kører firmwareop-<br>dateringsprogram-<br>met, i de sidste<br>180 minutter. | Tryk på en vilkårlig tast for at vende<br>tilbage til siden IP-adressemenu<br>(IP Address Menu). Installer<br>firmwareopdateringsprogrammet<br>på den pc, der er på det samme<br>netværksundernet som DRC-<br>300'en.<br>Tryk på en vilkårlig tast for<br>at vende tilbage til siden IP-<br>adressemenu (IP Address<br>Menu). Ping DRC-300'ens IP-<br>adresser fra den pc, der kører<br>firmwareopdateringsprogrammet,<br>for at bekræfte, at DRC'en og<br>pc'en kan kommunikere med<br>hinanden. Generér listen igen. | **************************************                                                                                  |

i-STAT er et varemærke tilhørende Abbott Group of Companies i forskellige jurisdiktioner.